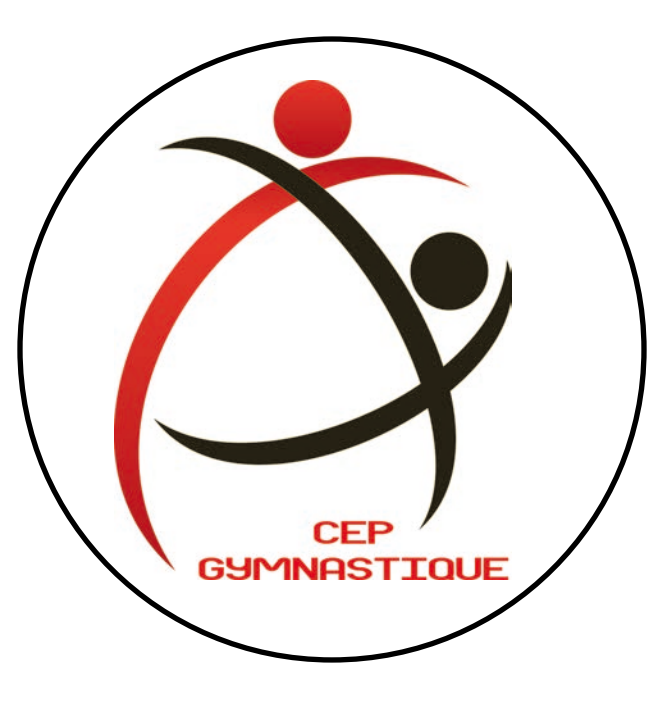

# Guide de l'adhérent

L'inscription et le paiement en ligne sur Comiti

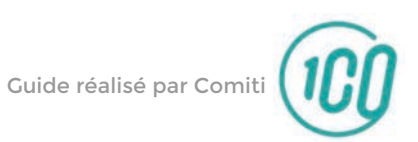

## Sommaire

| 1. | Inscription à une activité           | 3    |
|----|--------------------------------------|------|
| 2. | Ajuster son panier                   | 7    |
| 3. | Paiement                             | 10   |
| 4. | Suivi des inscriptions et paiements  | . 17 |
| 5. | Télécharger une facture              | 19   |
| 6. | Télécharger le certificat médical ou |      |
|    | l'attestation complétée              | 22   |
| 7. | Contact                              | 29   |

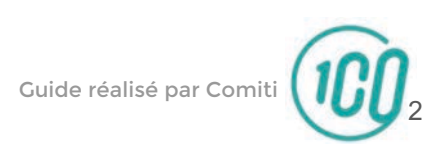

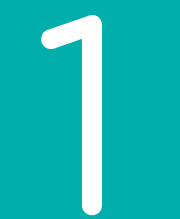

## Inscription à une activité

6. Consulter une activité

Pour obtenir plus d'informations sur une offre et accéder au descriptif partagé par le club, cliquez sur le bouton "**En savoir plus**"

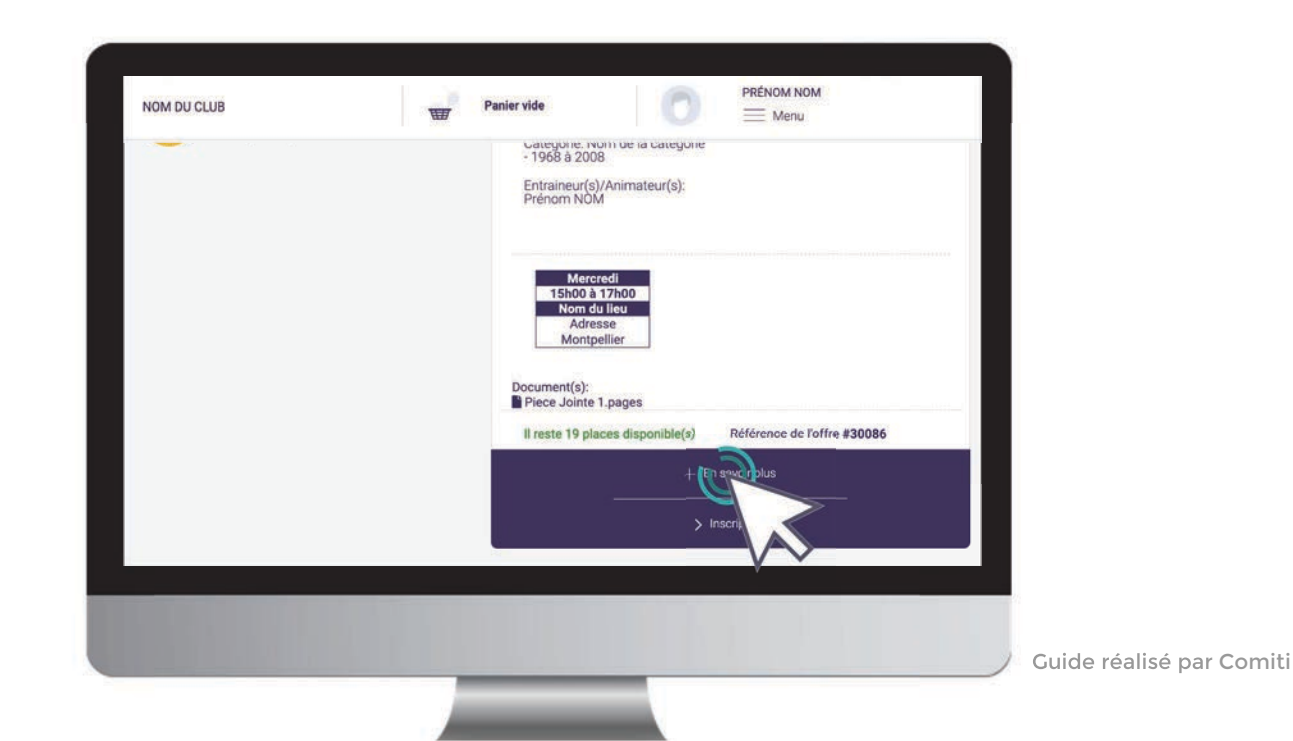

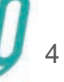

7. Inscription à une activité

Une fois certain que l'offre consultée correspond à l'offre à laquelle vous souhaitez vous inscrire / inscrire votre enfant, cliquez sur "**Inscription**"

| NOM DU CLUB                                                                | W         | Panier vide     | 0            | PRÉNOM NOM                                                   |
|----------------------------------------------------------------------------|-----------|-----------------|--------------|--------------------------------------------------------------|
| Nom de l'activite<br>personnalisée<br>Catégorie: Nom de la catégorie - 196 | 58 à 2008 |                 |              | anscription a ramine<br>2020-2021<br>à partir de<br>130.00 € |
| Entraineur(s)/Animateur(s): Prénom<br>Mercredi<br>15b00 à 17b00            | NOM       |                 |              |                                                              |
| Nom du lieu<br>Adresse<br>Montpellier                                      |           |                 |              |                                                              |
| Document(s):<br>Piece Jointe 1.pages                                       |           |                 |              |                                                              |
| Description de l'offre                                                     |           |                 |              |                                                              |
| Afficher la liste des inscrits.<br>Il reste 19 places disponible(s)        |           | Référence de l' | offre #30086 |                                                              |
| () Partager                                                                |           |                 | > Illacio    | and the second second                                        |
|                                                                            |           |                 |              |                                                              |
|                                                                            |           |                 |              | v ·                                                          |

Si le bouton **"Se** connecter" s'affiche à la place du bouton **"Inscription**" c'est que vous n'êtes pas connecté ou que n'avez pas encore créer de compte.

Si vous êtes dans le 2<sup>ème</sup> cas, veuillez retourner sur notre site et réaliser la 1<sup>ère</sup> étape du processus d'inscription.

Guide réalisé par Comiti

7. Inscription à une activité

## Cliquez ensuite sur "Inscrire" à côté du membre de la famille concerné

|                                         | Offre Mono-Séance | iom de La Categorie (* 1966 A 2006) 🛛 |
|-----------------------------------------|-------------------|---------------------------------------|
| Nom d                                   | Prénom<br>NOM     | > INE CRIPE                           |
| persor<br>Catégorie: N<br>Entraineur(s) | Enfant<br>NOM     | CERTIFICAT REQUIS                     |
| 15ht<br>No<br>A<br>Mt                   | ANNULER           |                                       |
| Piece Jointe 1.pag                      |                   |                                       |
| Afficher la liste des i                 | nscrits.          |                                       |

La mention **"Non accessible"** signifie que que vous ne remplissez pas les critères d'inscription (catégorie d'âge, restriction par niveau, ...)

*Contactez le club pour en savoir plus au 06 51 96 56 88.* 

Guide réalisé par Comiti

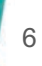

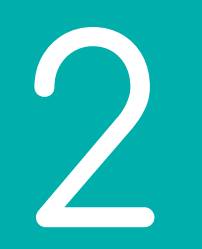

## Ajuster son panier

## 8. Ajuster son panier

Voici le panier, il peut réunir plusieurs éléments :

- les activités auxquelles vous voulez vous inscrire / inscrire votre enfant
  - les réductions automatique possibles (famille)
  - les codes promos possibles (pour une personne s'inscrivant à plusieurs activités)
    - les options (trajet école-gymnase / réduction Pass'Sport / ...)

| NOM DU CLUB                                                                                     | 1 inscription(s) en cours                                                                                                    | PRÉNOM NOM                           |
|-------------------------------------------------------------------------------------------------|----------------------------------------------------------------------------------------------------|--------------------------------------|
| FONTAINE E<br>- Fontaine - Babygym 20<br>l'offre #52456                                         | BABY 2018<br>118 - Référence de                                                                                                    | Inscription<br>95.00 €               |
| Mardi<br>16h30 à 17h30                                                                          | Inscri                                                                                                    | ption pour : Léana AUBOUIN           |
| Licences                                                                                        |                                                                                                    |                                      |
| Licence EEG (50 00 €                                                                            | (Cette licence est obligatoire)                                                                                                    |                                      |
| Service(s) opticnnel(s)                                                                         | ] (Cette licence est obligatoire)                                                                                                    |                                      |
| Service(s) opticnnel(s)                                                                         | ) (Cette licence est obligatoire)<br>(35.00 €)<br>rentrée scolaire donc j'utilise le dispositif gouvern<br>on sur mon espace personnel dès que je la reçois)        | emental Pass'Sport (je<br>(-50.00 €) |
| Service(s) opticnnel(s)<br>Typjet école/gymnase<br>liccation de<br>tél<br>0 : UPPR:MER DU PANIE | ) (Cette licence est obligatoire)<br>(35.00 €)<br>e rentrée scolaire donc j'utilise le dispositif gouvern<br>on sur mon espace personnel dès que je la reçois)<br>R | emental Pass'Sport (je<br>(-50.00 €) |

Vous retrouvez ici les adhésions et services optionnels qui peuvent faire varier le prix de l'inscription.

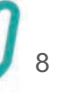

### 8. Ajuster son panier

Si un licencié est inscrit à plusieurs activités, il bénéficie d'une réduction. Pour la saisir, il faut taper le code promo indiqué dans le résultat de votre formulaire d'inscription (sur notre site) dans la case « CODE PROMO » et cliquez sur « ENTREZ »

| Gym aux agrès + Prépa CAPEPS - Adultes / Étudiants - Référence de l'offre #52497                             |                                           |
|----------------------------------------------------------------------------------------------------|-------------------------------------------|
| Jeodi<br>19630 & 21630                                                                                       | Invertigiben pour : Gewendtellere AUDOURR |
| icences<br>(Licences Brick (bit & t) (D-bjb paylet dans une autre offre du panier)<br>© Europaneta cu paneta |                                           |
| RENFORCEMENT MUSCULAIRE<br>Renforcement musculaire - Référence de l'offre #52527                             | Betripter<br>110,00 F                     |
| 199600 à 201600                                                                                              | Institution point : Groundollon AUDOUNI   |
| Icences<br>[Licences FPG (50.00 f]] (Déjà payée dans une autre offre du panier)<br>© EUPREMER EU PANIER      |                                           |
| C ALOUTTR LINE INSCRIPTION                                                                                   |                                           |
| TOTAL                                                                                                    | 220.00 €                                  |
| ENTREZ                                                                                                    |                                           |
|                                                                                                    |                                           |
|                                                                                                    |                                           |

Les codes promos seront contrôlés, si un code est utilisé alors qu'il ne le devrait pas, la réduction vous refacturée.

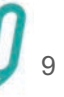

### 8. Ajuster son panier

Vous pouvez ajouter d'autres activités à un panier en retournant sur le formulaire de notre site (ICI) et en cliquant de nouveau sur l'activité que vous souhaitez ajouter (ça peut être pour une nouvelle personne).

| Fontaine - Bobygym 2018 - Référence de l'offre #52456                                                                         |                                                               |
|----------------------------------------------------------------------------------------------------|---------------------------------------------------------------|
| Marca<br>16030 8 17930                                                                                                    | Inscription pour   Liana AUDOUN                               |
| Ucences<br>[Usence FF0 (58:00 4] (Cette licence est obligatore)                                                               |                                                               |
| Sectoral optionality)                                                                                                    |                                                               |
| ⊡ Trajet école/gymnase (35.00 €)                                                                                              |                                                               |
|                                                                                                    | nos unos estanos herantenses que dos la resentent ( any on 4) |
| Liste des abhartines santinutes sur finantation                                                                               |                                                               |
| Nem de la réduction<br>Pass familie                                                                                           | Northead<br>TOK                                               |
|                                                                                                    | Totol<br>10€                                                  |
| Com suu ancha - Adultas / Étudianta                                                                                           |                                                               |
| GYTTI BUX BGPES - ADUITES / ETUDIAITIS<br>- Gym aux agrès + Prépa CAPEPS - Aduites / Étudiaitis - Référence de l'offre 452497 | 110.00 ¢                                                      |
| Jacobi                                                                                                    | Inscription pour : Gwesdoline AUBOUIN                         |
| 19h3e a 21h30                                                                                                    |                                                               |
| Licences                                                                                                    |                                                               |
|                                                                                                    |                                                               |
|                                                                                                    |                                                               |
|                                                                                                    |                                                               |
| Réduction                                                                                                    | Réduction appliquée<br>-10 €                                  |
|                                                                                                    |                                                               |
|                                                                                                    |                                                               |
|                                                                                                    |                                                               |
|                                                                                                    |                                                               |

#### **Attention**

Pour bénéficier des réductions comme le tarif dégressif famille, vous devez finaliser un panier unique qui comprendra toutes les inscriptions de votre famille ou les inscriptions multiples d'un même membre.

Guide réalisé par Comiti

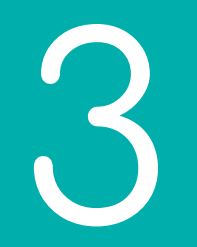

## Paiement

Une fois votre panier complet, vous pouvez choisir le mode de règlement qui vous convient.

Le paiement par CB en 1x et 3x :

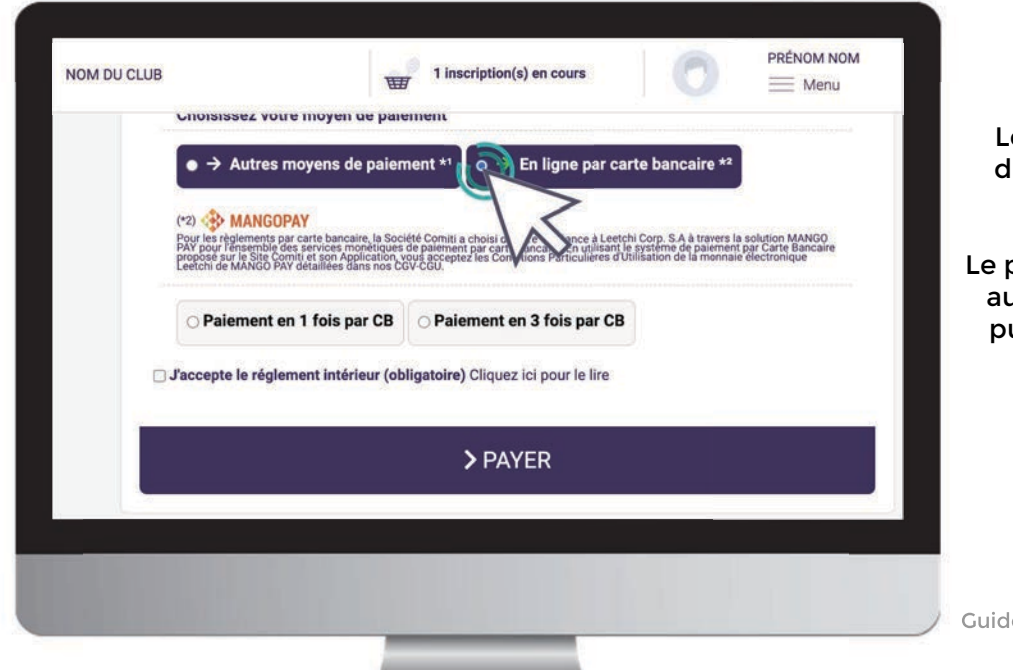

Le paiement en 3x par CB divise le montant total du panier par 3.

Le premier prélèvement a lieu au moment de l'inscription puis les 2 mois suivants de manière automatisée.

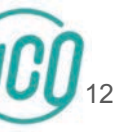

Une fois votre panier complet, vous pouvez choisir le mode de règlement qui vous convient

à l'aide du bouton "Autres moyens de paiement"

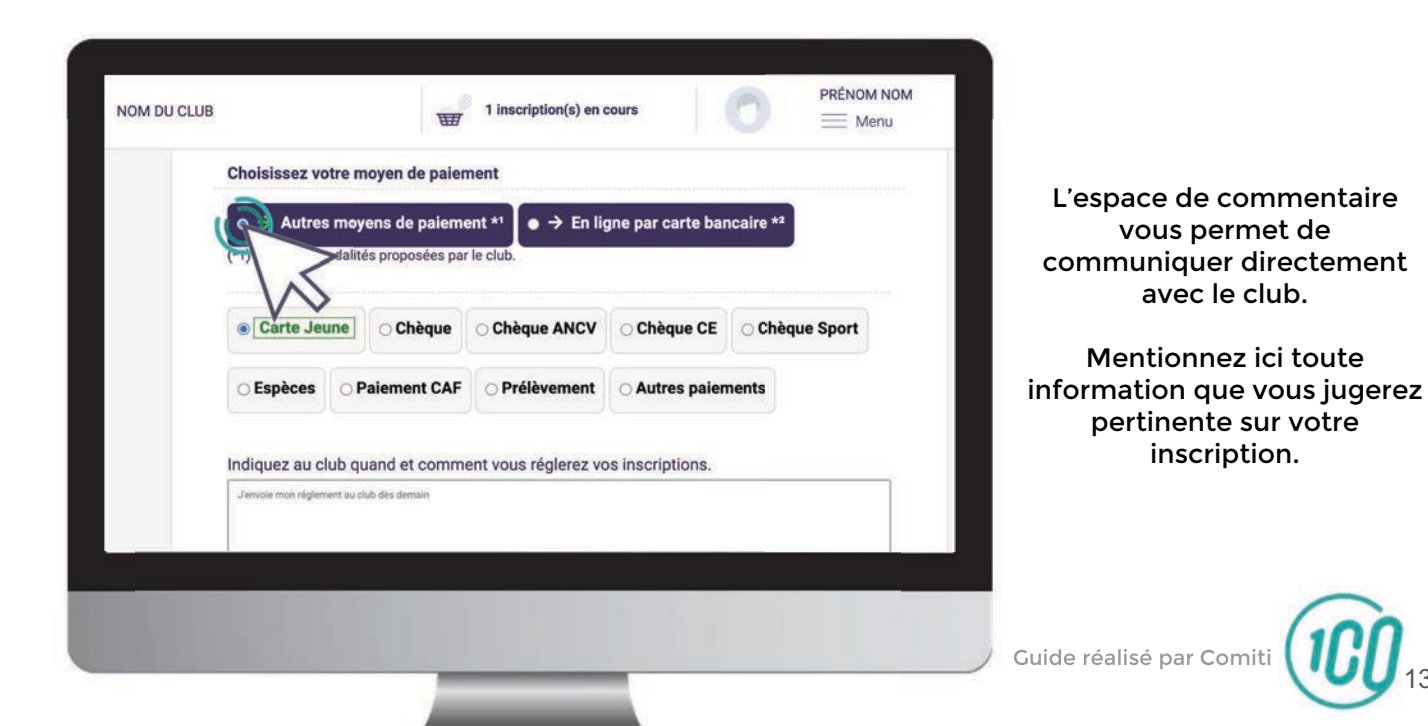

#### Pensez à cocher l'acceptation du règlement intérieur (vous pouvez le lire en cliquant sur la mention "Cliquez ici pour le lire")

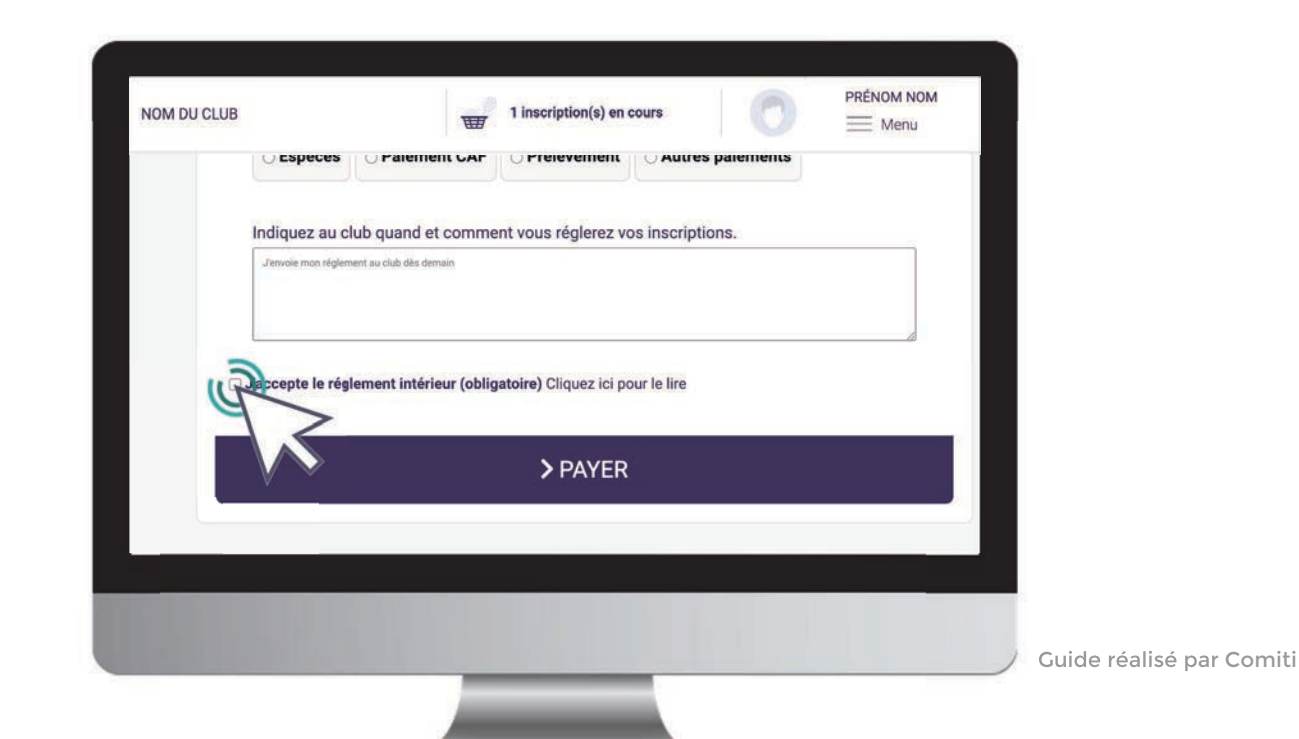

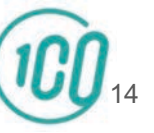

Enfin, après avoir vérifié toutes les informations (activités, options, réductions, ...) vous pouvez cliquer sur le bouton "**Payer**"

| NOM DU CLUB |                      | W                       | 1 inscription(s) en c          | ours            |      |  |  |
|-------------|----------------------|-------------------------|--------------------------------|-----------------|------|--|--|
|             | ⊖ Especes            |                         | OPrelevement                   | O Autres paleme | nits |  |  |
|             | Indiquez au cl       | lub quand et comme      | nt vous réglerez vo            | s inscriptions. |      |  |  |
|             | "J'envoie mon réglem | ent au club dès demain  |                                |                 |      |  |  |
|             |                      |                         |                                |                 | 6    |  |  |
|             |                      |                         |                                |                 |      |  |  |
| 0           | J'accepte le régl    | lement intérieur (oblig | atoire) Cliquez ici po         | ur le lire      |      |  |  |
| .0          | J'accepte le régl    | lement intérieur (oblig | <b>jatoire)</b> Cliquez ici po | ur le lire      |      |  |  |
|             | J'accepte le régl    | lement intérieur (oblig | patoire) Cliquez ici po        | ur le lire      |      |  |  |
|             | J'accepte le régl    | lement intérieur (oblig | atoire) Cliquez ici po         | ur le lire      |      |  |  |
|             | J'accepte le régl    | lement intérieur (oblig | atoire) Cliquez ici po         | ur le lire      |      |  |  |
|             | J'accepte le régi    | lement intérieur (oblig | Atoire) Cliquez ici po         | ur le lire      |      |  |  |

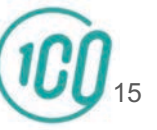

## Le bandeau vert **"Votre inscription est enregistrée**" confirme votre inscription.

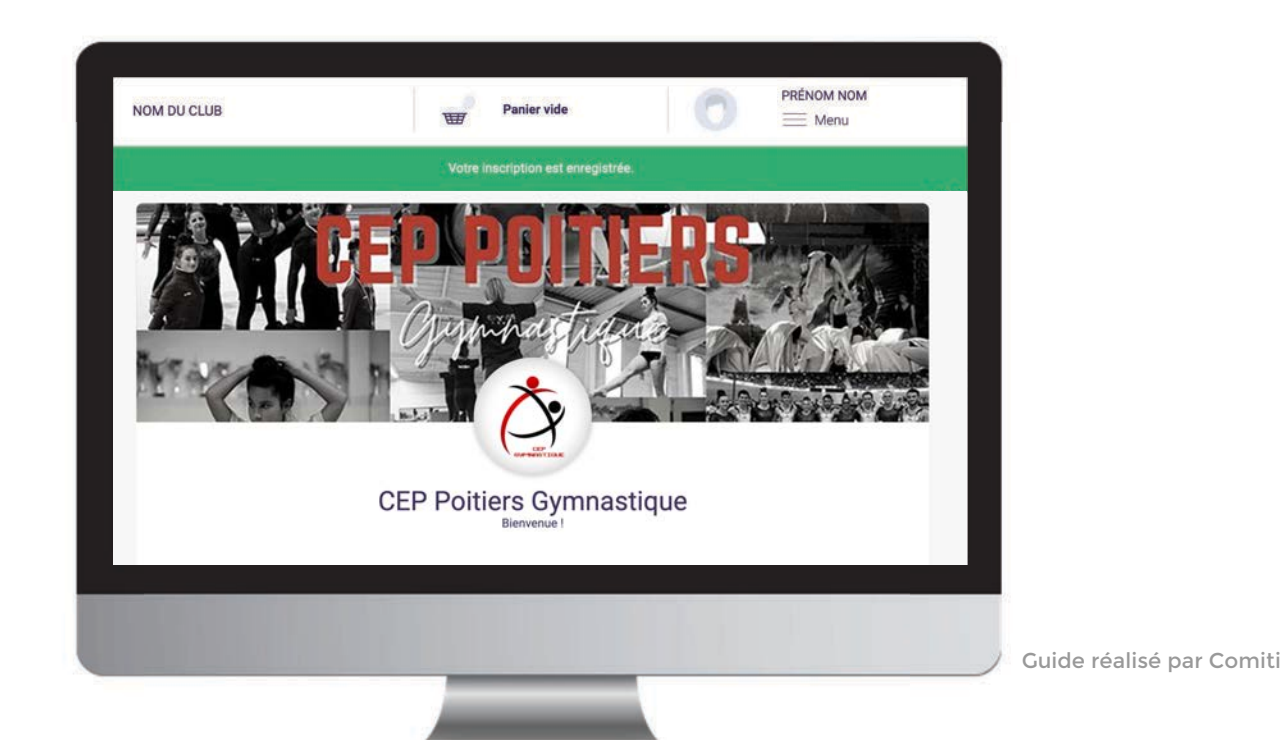

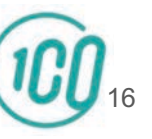

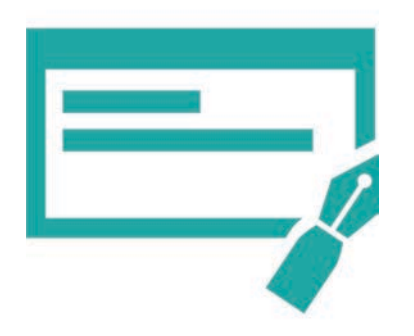

Dans le cas d'un paiement autre que CB :

Veuillez vous reporter à l'étape 3 de notre site internet (<u>ICI</u>)

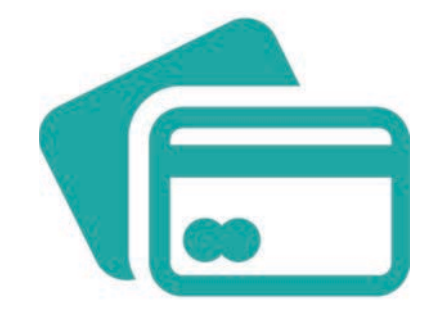

### Dans le cas d'un paiement par CB :

L'encaissement est automatisé.

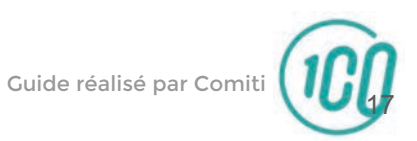

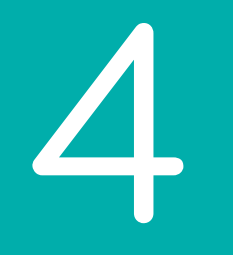

## Suivi des inscriptions et paiements

10. Suivi des inscriptions et paiements

### Pour suivre vos inscriptions et paiements, cliquez sur "Menu" puis "Mes inscriptions" et "Mes paiements"

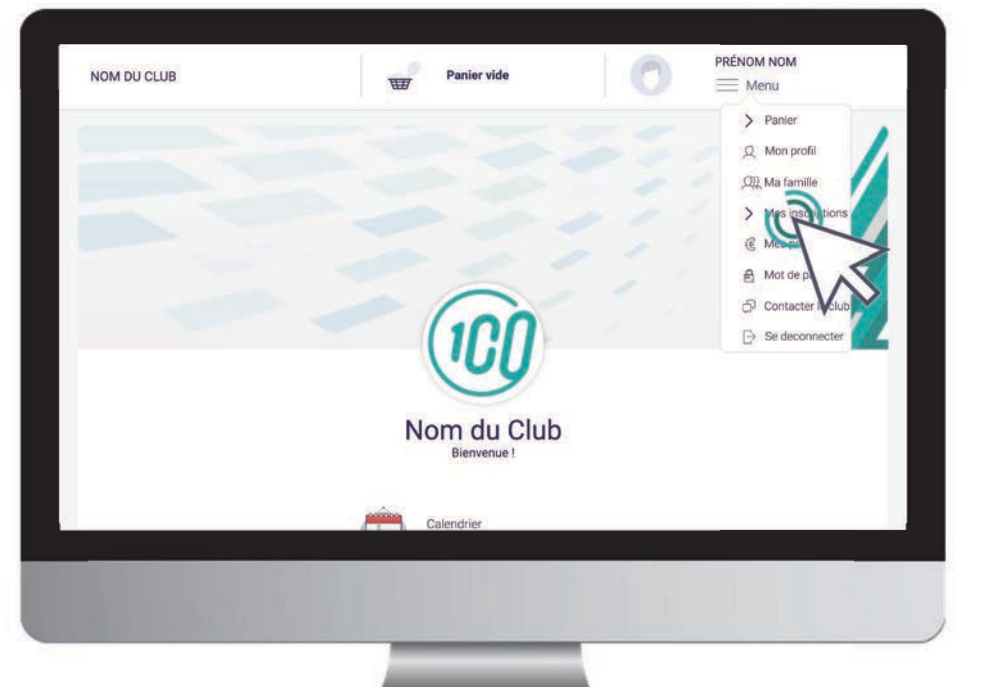

Bouton "**Menu**" puis,

> Bouton "**Mes inscriptions**" pour accéder au suivi des inscriptions

> Bouton "Mes paiements" pour accéder au suivi des paiements

Guide réalisé par Comit

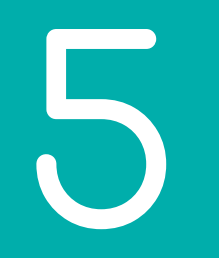

## Télécharger une facture

11. Télécharger une facture

Une fois le paiement finalisé, vous pouvez télécharger votre facture depuis "**Menu**", puis "**Mes paiements**"

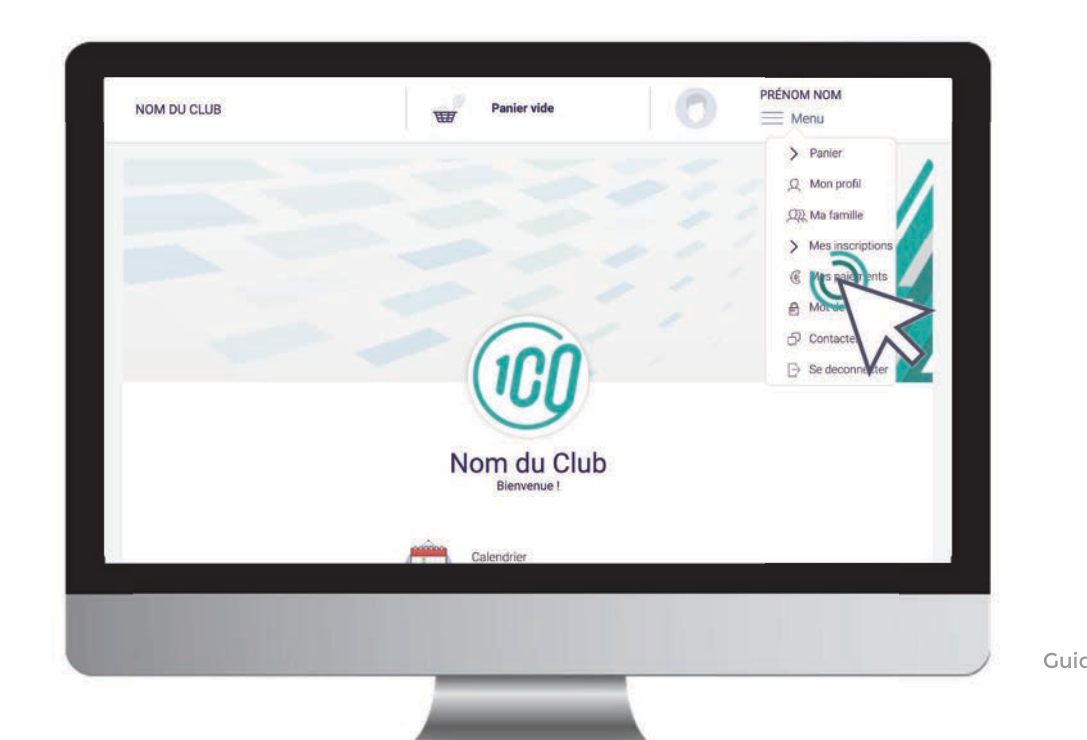

Guide réalisé par Comiti

11. Télécharger une facture

### Une fois sur la page de paiements cliquez sur **"Voir la facture**" pour la télécharger.

|                                | Menu Menu                                                                                                    |
|--------------------------------|----------------------------------------------------------------------------------------------------|
| > Mes inscriptions             | Panier #267216                                                                                                    |
| Mot de passe Contacter le club | Payé en ligne le 21 juillet 2020                                                                                                    |
|                                |                                                                                                    |
| ⇒ Se deconnecter               | VOIR LA ACCTIRE                                                                                                    |
|                                | Référence offre #30086<br>Nom de l'activité personnalisée<br>Total :                                                                              |
|                                | Cotisation         Adhésion         Remise         Réglé         Restant           100 €         30 €         0.00 €         130.00 €         0 € |
|                                |                                                                                                    |
|                                | > Justificatif d'achat                                                                                                    |
|                                |                                                                                                    |
|                                |                                                                                                    |
|                                |                                                                                                    |
|                                |                                                                                                    |

Guide réalisé par Comiti

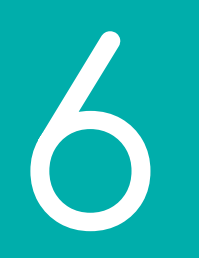

## Télécharger le certificat médical ou l'attestation complétée

Pour télécharger le certificat médical / l'attestation complétée ou mettre à jour les informations, rendez-vous sur le profil concerné

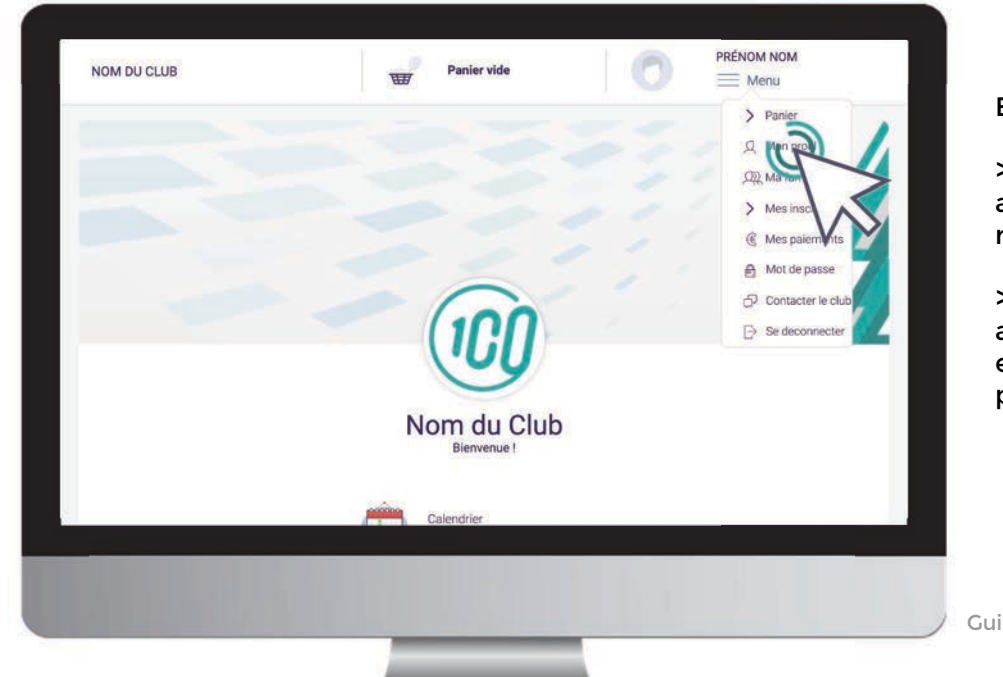

Bouton "Menu" puis,

> Bouton "Mon profil" pour accéder au profil du responsable légal

> Bouton "**Ma famille**" pour accéder au profil du ou des enfant(s) et du second parent.

Pour un profil famille, cliquez sur le bouton "**Modifier**" à côté du Prénom NOM

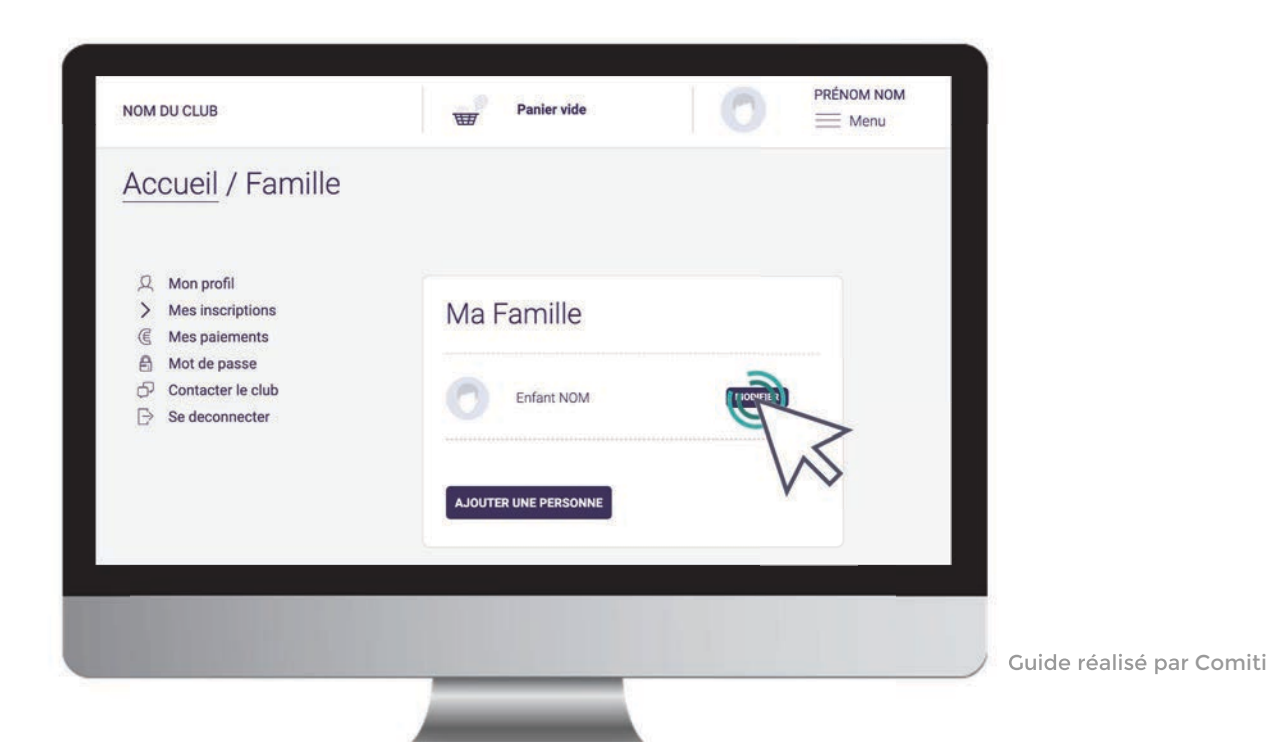

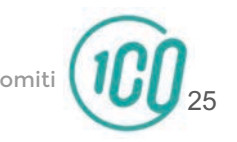

Renseignez ensuite le certificat au format .PDF en cliquant sur "Choisir un fichier"

| NOM DU CLUB | Panier vide PRÉNOM NOM                                                                                    |                              |
|-------------|----------------------------------------------------------------------------------------------------|------------------------------|
|             | Ville *                                                                                                   |                              |
|             | Pays* FRANCE                                                                                              |                              |
|             | Certificats médicaux                                                                                      | La taille ma<br>autorisée es |
|             | Chair un folier Aucun fichier choisi<br>Formal de un de 5mo maximum<br>Yous ritema<br>Vos différ Vicences |                              |
|             | Aucune licesce enregistrée.<br>Mon espace personnel de documents visible par le club                      |                              |
|             |                                                                                                    |                              |
|             |                                                                                                    | Guide réalisé par Con        |

a taille maximale Itorisée est de 5Mo

## Une fois le fichier en ligne, précisez la **Date de fin de validité**

| NOM DU CLUB | Panier vide 🛛 🗮 Menu                                                                                                    |     |
|-------------|----------------------------------------------------------------------------------------------------|-----|
|             | Ville *<br>Clapiers                                                                                                    |     |
|             | Pays * FRANCE *                                                                                                    |     |
|             | Certificats médicaux                                                                                                    |     |
|             | Choisir un fichier       CertificatomNOM.pdf         Format pdf uniquement de Smo maximum         Yous n'avez aucun certificat médical         Date de fin de validité         5       - juin         2022 |     |
|             | Vos différentes licences                                                                                                    |     |
|             | Aucune licence enrenistrée.                                                                                                    | k , |
|             |                                                                                                    |     |
|             |                                                                                                    |     |

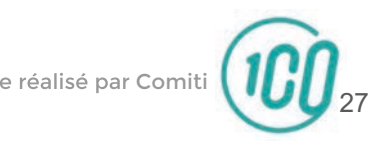

Pour télécharger le questionnaire de santé et l'attestation, enregistrez les, complétez les puis glissez les dans le cadre « documents » du profil concerné

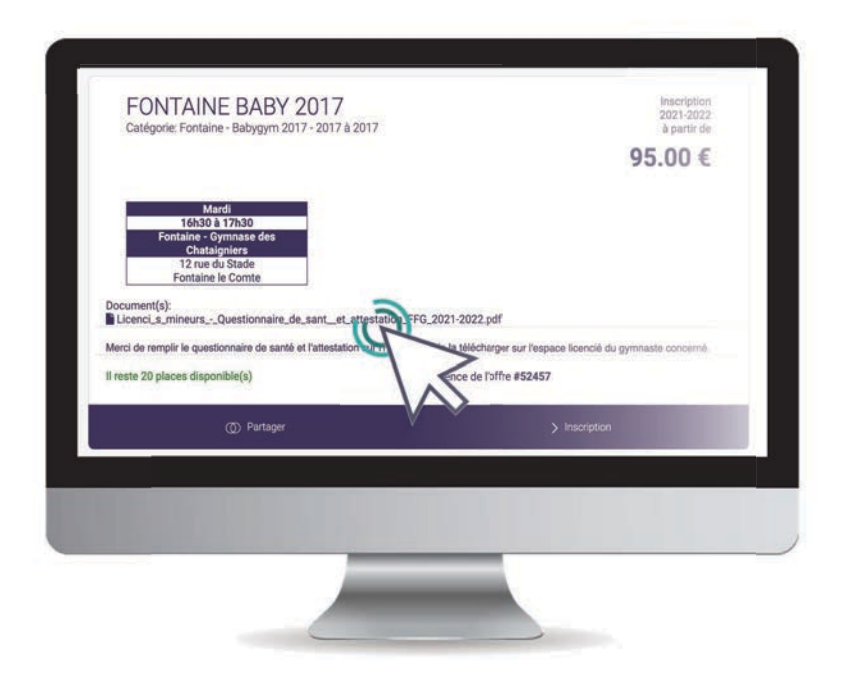

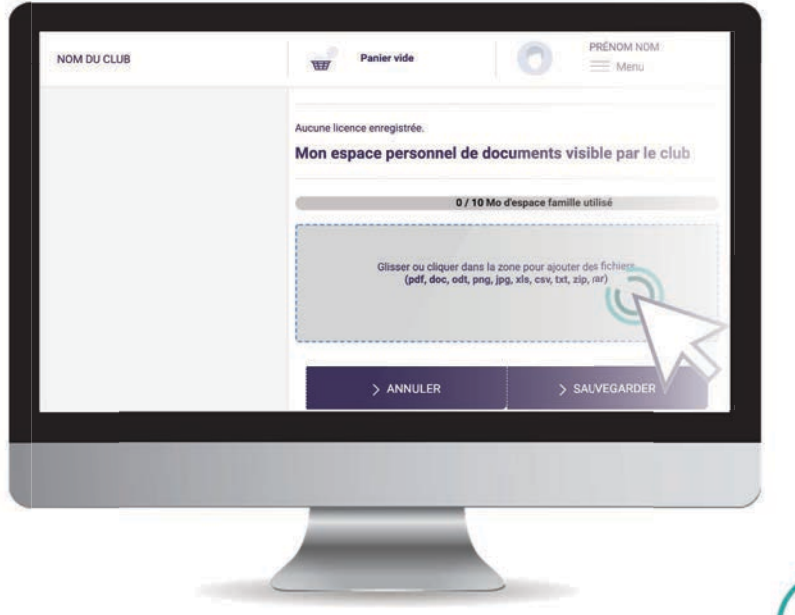

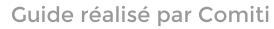

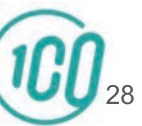

Pensez à **sauvegarder** après chacune de vos modifications.

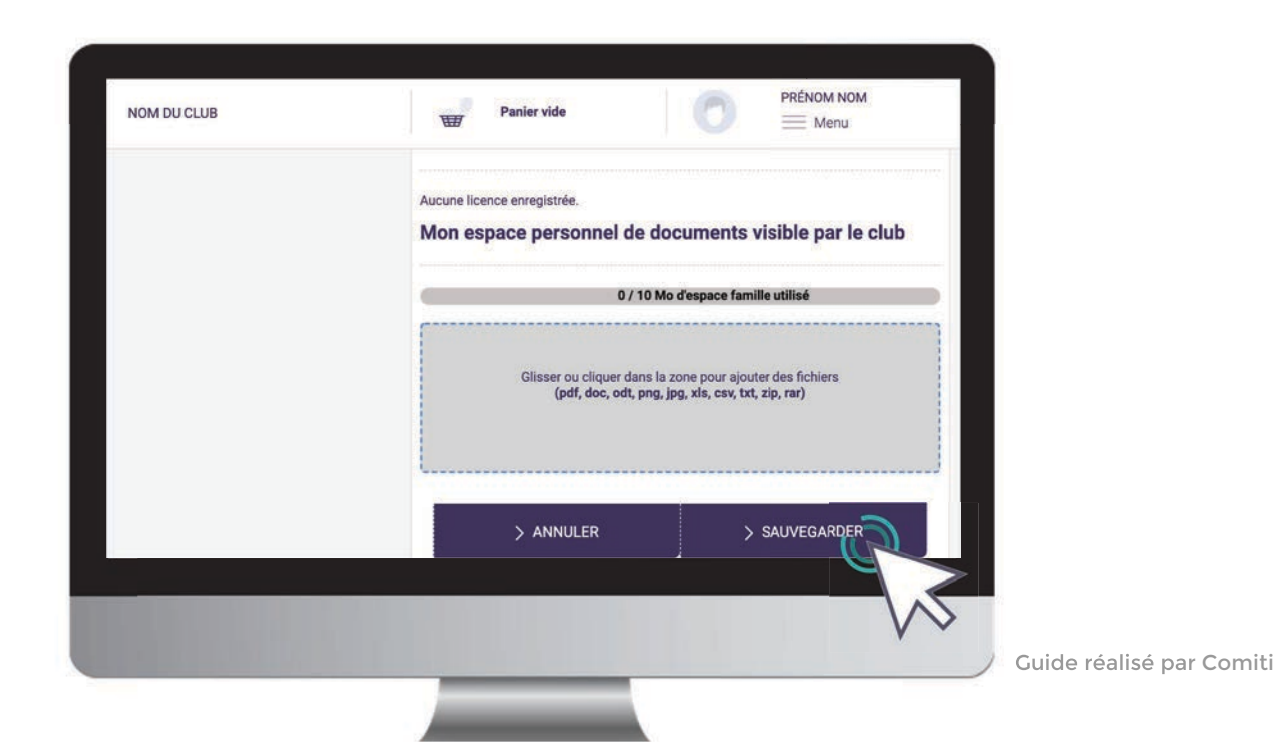

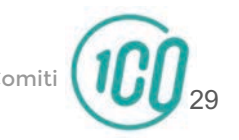

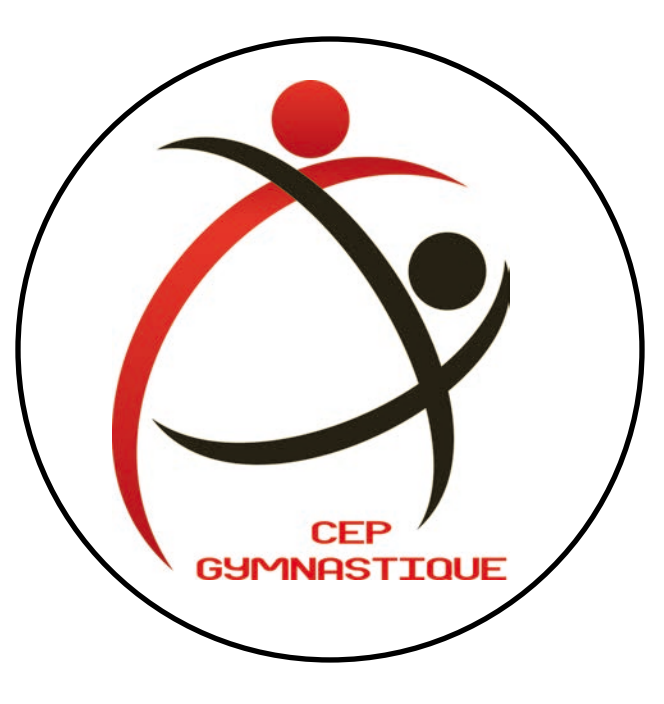

Nous restons disponibles pour toute question mail : cep.gymnastique@gmail.com téléphone : 06 51 96 56 88 adresse : 6 allée Jean Monnet - 86000 POITIERS

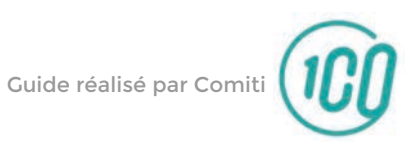